## Instrukcja rejestracji indywidualnego numeru ResearcherID i uzupełniania informacji o publikacjach

1. Rejestracji indywidualnego numeru ResearcherID należy dokonać na stronie http://www.researcherid.com/.

| 😺 ResearcherID.com - Mozilla Firefox                           |                                                                                         |              |
|----------------------------------------------------------------|-----------------------------------------------------------------------------------------|--------------|
| <u>Plik Edycja Widok H</u> istoria <u>Z</u> akładki <u>N</u> a | rzędzia Pomo <u>c</u>                                                                   |              |
| ResearcherID.com                                               | +                                                                                       |              |
| ←                                                              | ☆ マ C 8 - Google 🔎 🖡 🏫                                                                  |              |
| Czesto odwiedzane Pierwsze kroki A                             | ktualności 🔒 Radio online 🦳 Database-Books.us 📑 PFBN 📑 PP 🌋 Tłumacz Google 🦳 p          | olski »      |
|                                                                |                                                                                         | -            |
| DESEADCHEDID                                                   |                                                                                         |              |
| RESEARCHERID                                                   | THOMSON REUTER                                                                          | ₹S           |
|                                                                |                                                                                         |              |
|                                                                | Home Login Search Interactive Map EndNote                                               | <u>e&gt;</u> |
|                                                                |                                                                                         |              |
| Identify Yourself                                              | What is ResearcherID?                                                                   |              |
| Identity rourset                                               |                                                                                         |              |
| Login                                                          | Researcherid provides a solution to the author ambiguity problem within the             |              |
| New to ResearcherID?                                           | enable researchers to manage their publication lists track their times cited counts     |              |
|                                                                | and h-index, identify potential collaborators and avoid author misidentification. In    |              |
| Join Now It's Free                                             | addition, your ResearcherID information integrates with the Web of Science and is       |              |
|                                                                | ORCID compliant, allowing you to claim and showcase your publications from a            |              |
| Search for Members                                             | single one account. Search the registry to find collaborators, review publication lists |              |
| Coorah                                                         | and explore how research is used around the world!                                      |              |
| Search                                                         |                                                                                         |              |
|                                                                | Top Keywords                                                                            |              |
|                                                                | Find researchers based on your area of interest.                                        |              |
| Learn More:<br>What is ResearcherID?   FAQ                     |                                                                                         |              |
| Interactive Tools: Labs   Training                             | adsorption aging alzheimer's disease analytical                                         | -            |
| ×                                                              |                                                                                         | zotero       |
|                                                                |                                                                                         |              |

- 2. W menu po lewej stronie należy wybrać
- 3. Następnie wypełnić wszystkie pola formularza: Imię, Nazwisko, E-mail oraz wybrać sposób pozyskania informacji o ResearcherID i zatwierdzić formularz wybierając

Join Now It's Free

| Submit |   |
|--------|---|
|        | • |
|        |   |

| 😻 ResearcherID.com - 1                             | Mozilla Firefox                                                                                                    |                                                                                                    | ×          |
|----------------------------------------------------|----------------------------------------------------------------------------------------------------|----------------------------------------------------------------------------------------------------|------------|
| <u>P</u> lik <u>E</u> dycja <u>W</u> idok <u>I</u> | <u>H</u> istoria <u>Z</u> akładki <u>N</u> arzędzia Pomo                                                              | 0 <u>c</u>                                                                                                    |            |
| I www.researcherid.c                               | om/SelfRegistration.action                                                                                            |                                                                                                    | <b>3</b> - |
| RESEAR                                             | CHER <b>ID</b>                                                                                                    |                                                                                                    |            |
| Thank you for your i                               | interest in ResearcherID!                                                                                             |                                                                                                    |            |
| To register with Re<br>invitation link.            | esearcherID.com, complete the * r                                                                                     | required fields below. We will e-mail you registration                                                                             |            |
| First Name:                                        | Jan                                                                                                    | <ul> <li>Note: ResearcherID.com will contact<br/>you using the email address. This will<br/>be kept private by default.</li> </ul> |            |
| Last Name:                                         | Kowalski                                                                                                    | *                                                                                                    |            |
| E-mail:                                            |                                                                                                    | *                                                                                                    | E          |
| How did you hear<br>about us?                      | Select an Option:<br>Select an Option:<br>Banner Ad<br>Blog/Website<br>Colleague<br>Conference or Trade Show          | *                                                                                                    |            |
|                                                    | Link from another Website<br>Newspaper or Magazine Article<br>Print Ad<br>Second Life<br>Nature.com<br>Other<br>Email | m   Realister   FAQ<br>Policy   Terms of Use                                                                                       |            |
| © COPYRIGHT 2014                                   |                                                                                                    |                                                                                                    | •          |

4. Na podany adres email zostanie wysłana informacja z linkiem aktywacyjnym.

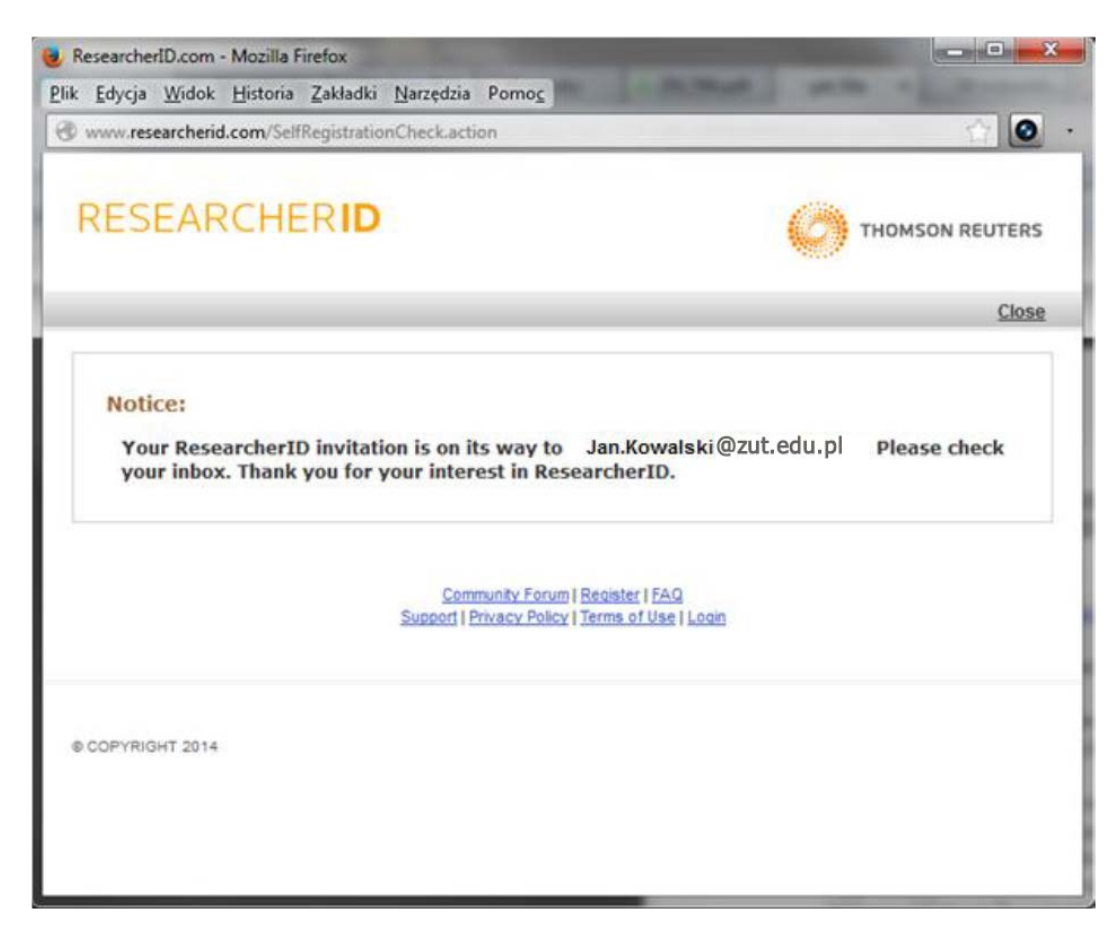

5. Link aktywacyjny kieruje do kolejnego formularza. Pola oznaczone gwiazdką są obowiązkowe.

Należy również wypełnić pola: Institution (West Pomeranian University of Technology Szczecin) oraz Sub-organization/Department (nazwa wydziału/nazwa instytutu lub katedry - w języku angielskim, zgodnie z nazewnictwem zamieszczonym na stronie: http://www.zut.edu.pl/eng/home/faculties.html).

| mularz nal                       | oży zatwiordzić w             | Submit Registration                                                    |
|----------------------------------|-------------------------------|------------------------------------------------------------------------|
| egister with Resear              | cherID.com, complete the * re | y Dici ając<br>equired fields below. We will e-mail you a confirmation |
| First/Given Name:                | Jan                           | *                                                                      |
| Last/Family Name:                | Kowalski                      | *                                                                      |
| Middle Initials:                 |                               |                                                                        |
| E-mail Address:                  |                               | *                                                                      |
| Institution:                     |                               | *                                                                      |
| Sub-organization /<br>Department |                               | Add                                                                    |
| Address Line 1:                  |                               | *                                                                      |
| Address Line 2:                  | [                             |                                                                        |
| City:                            |                               | *                                                                      |

6. Proces rejestracji zostanie zakończony po akceptacji warunków licencji, przycisk

| RESEARCHERID                                                                                                    |                                            | THOMSON REUTERS |
|----------------------------------------------------------------------------------------------------|--------------------------------------------|-----------------|
| End User License To continue with registration, you must accept the terms of the End User License Agreement.                                                                                                    |                                            |                 |
| ResearcherID Terms of Use and Privacy Policy<br>This agreement (Agreement) is a legal agreement between you, the user, (You<br>Your) and Thomson Reuters (Scientific) Inc. having its principal place of<br>business located at 1500 Spring Garden Street, 4th Floor, Philadelphia, PA<br>19130 (TRSI, We or Our) and describes the terms and conditions on which you<br>access and use and TRSI will provide the ResearcherID service described in<br>Section 1 below (the ResearcherID Service), which includes the allocation to<br>You of a unique Researcher ID (the ResearcherID). | or nay                                     |                 |
| BY CLICKING ON THE "ACCEPT" BUTTON BELOW YOU AGREE TO BE LEGALLY BOUND BY TH<br>FOLLOWING TERMS AND CONDITIONS. IF YOU DO NOT AGREE TO THE TERMS AND CONDITI<br>OF THIS AGREEMENT, TRSI IS UNWILLING TO PROVIDE THE RESEARCHERID SERVICE TO<br>Accept Decline                                                                                                    | E<br>DNS <del>-</del><br>YOU <sub>Al</sub> | -               |
| Community Forum   Register   FAQ<br>Support   Privacy Policy   Terms of Use                                                                                                    |                                            |                 |

© COPYRIGHT 2014

7. Pojawi się informacja o przydzielonym numerze ResearcherID. Odpowiednie potwierdzenie zostanie również wysłane na podany adres email.

| arahilatione                                                                                                    |                                                                                                    |
|----------------------------------------------------------------------------------------------------|----------------------------------------------------------------------------------------------------|
| Congratulational Your RecoarcherTO registration is now complete                                                                                                    |                                                                                                    |
| Your ResearcherID is: X-XXXX-XXXX                                                                                                    | Note: ResearcherID, Web of<br>Science <sup>TM</sup> , and EndNote® (all<br>offerings from Thomson Reuters)<br>share login credentials. |
| Please click the link below to access your ResearcherID profile page. Once<br>logged in, you can add information (click the Manage Profile button) or add<br>publications to your publication lists. | More information.                                                                                                    |
| <u>Click here to login to ResearcherID &gt;&gt;</u>                                                                                                    |                                                                                                    |

8. Po zalogowaniu się do profilu ResearcherID na stronie http://www.researcherid.com/ należy wybrać przycisk Add Publications . Opcja ta jest możliwa tylko z komputerów uczelnianych.

| My Publications                                                            | My Publications: View Add Publica                                                                                                    | ations    |
|----------------------------------------------------------------------------|----------------------------------------------------------------------------------------------------|-----------|
| My Publications (0)<br><u>View Publications</u> >                          | Use this list to display all the publications that you have authored.                                                                                                    |           |
| <u>Citation Metrics</u><br>Manage   <u>Add</u>                             | Adding Publications to this list<br>You can add publications by searching <i>Web of Science<sup>TM</sup>, searching Web of Science<sup>TM</sup> Core Collection,</i> using                                                                                                    |           |
| ResearcherID labs<br><u>Create A Badge</u><br>Callaboration Notwork        | EndNote®, or uploading a file. To add publications, click the Add link located in the menu on the left-hand side of you<br>screen, or by clicking on the Add Publications above.<br>* Note: Access to Web of Science and Web of Science Core Collection are based on the entitlements of the compute<br>the access to the production of the computer of the computer o | ır<br>er  |
| Citing Articles Network                                                    | where you are accessing Researcherid.<br>Please remember to only add publications that you have authored to this list. This list will be used by <i>Web of Scienc</i>                                                                                                    | e         |
| Publication Groups<br>Publication List 1 (0)                               | Core Collection to create a Distinct Author Set, which is a set of papers that will be associated with your name, and y<br>ResearcherID number will be displayed on the <i>Web of Science Core Collection</i> record. This allows <i>Web of Science</i><br><i>Core Collection</i> users who find one of your papers on this list to find all of the other papers on this list.                                                                                                    | our       |
| <u>View Publications</u><br><u>Citation Metrics</u><br>Manage   <u>Add</u> | Making the list public or private<br>You have the ability to make your "My Publications" public or private. If public, then visitors of ResearcherID can see y<br>scholarly output, and your list will be sent to the Web of Science (click here for more information). Click on the Manag                                                                                                    | our<br>je |
| Publication List 2 (0)                                                     | Promie button at the top-right corner of the page and select the Publication Lists tab to change the privacy settings of<br>your data.                                                                                                    |           |
| <u>View Publications</u><br><u>Citation Metrics</u><br>Manage   <u>Add</u> | More information                                                                                                    |           |
| Help<br>Refer a Colleague                                                  |                                                                                                    |           |
| How to use these lists                                                     |                                                                                                    |           |
|                                                                            |                                                                                                    |           |

## 9. Następnie przejść do wyszukiwania publikacji w bazie Web of Science Core Collection.

## Add to: My Publications Return to My Researcher Profile

To add publications to your Publication List, select one of the options below by clicking a link.

Note: Depending on your permission to access Web of Science<sup>7M</sup> and Web of Science<sup>7M</sup> Core Collection, you will have one or more of the following options:

| Option 1:                                                                                                    | Option 2:                                                                                                    | Option 3:                                                                                                    |
|----------------------------------------------------------------------------------------------------|----------------------------------------------------------------------------------------------------|----------------------------------------------------------------------------------------------------|
| WEB OF SCIENCE™                                                                                                    | ENDNOTE®                                                                                                    | Upload RIS File                                                                                                    |
| Search Web of Science Use this option to search Web of Science. Depending on your subscription, this can include articles, books, patents, and more. Search Web of Science Core Collection Use this option to search Web of Science Core Collection. Depending on your subscription, this includes the world's leading scholarly literature in the sciences, social sciences, arts, and humanities and proceedings of international conferences, symposia, seminars, colloquia, workshops, and conventions. Search Web of Science Core Collection Distinct Author Sets Use this option to search Web of Science Core Core Core Core Collection Distinct Author Sets Use this option to search Web of Science Core Core Core Core Core Core Core Cor | Co to EndNote         Use your EndNote account to add articles and manage your ResearcherID publication lists.         Already use EndNote? You can transfer your ResearcherID publication lists between the desktop and web effortlessly. Learn about the additional features available in EndNote to accelerate your research including find full text automatically and access to over 3,700 publishing styles.         Search Online Resources using EndNote         With EndNote, you can collect references from online resources including PubMed and more.         - Help/Tutorials | Upload an RIS file (from<br>EndNote, RefMan or other<br>reference software)<br>You can upload an RIS formatted text<br>file. The RIS file format is a tagged<br>format for expressing bibliographic<br>citations. |

My Publications: O

10. Wyszukać publikacje według nazwiska autora oraz pierwszej litery imienia.

| load an RIS file (fr                                                  | <u>ce for Articles   Search <i>Web of Science Core C</i><br/>om EndNote, RefMan, or other reference softw</u> | Collection for Articles   Search W<br>rare) I Go to EndNote I Search C | leb of Science Core Collection for Distinct Autho | r Sets |
|-----------------------------------------------------------------------|----------------------------------------------------------------------------------------------------|------------------------------------------------------------------------|---------------------------------------------------|--------|
| ioud un tito ino (ii                                                  |                                                                                                    | and 1 do to charlote   boarder o                                       |                                                   |        |
| b of Science Cor                                                      | e Collection - Article Search                                                                                 |                                                                        |                                                   |        |
| <pre>&gt;p 1 of 2 : Enter yo<br/>arch Tips<br/>est Family Name:</pre> | ur surname and up to 3 initials (no spaces). *                                                                | k Required Field.                                                      | Γ                                                 |        |
| istor anning marrie.                                                  | Kowaiski                                                                                                    | * 300100 1100.                                                         | Evennie: Clinical Nuclear Medicine                |        |
| First Initial/a)                                                      |                                                                                                    | Dublication Year:                                                      |                                                   |        |
| First Initial(s):                                                     | J *                                                                                                    | Publication real.                                                      | Example: 2001 or a range 1992-2001                |        |
|                                                                       | Example. N                                                                                                    |                                                                        |                                                   |        |
| Tomio                                                                 |                                                                                                    | Address:                                                               |                                                   |        |

# 11.Z listy wyników wybrać własne publikacje i dodać je do **My Publications**.

|                   | Search Clear (Results are displayed below.)                                                                                                    |
|-------------------|----------------------------------------------------------------------------------------------------|
| Articles          | s: 1 090 record(s) returned                                                                                                    |
| Step 2<br>selecti | of 2 : Select records on this page and add them to your list before navigating to other pages. Note that page navigation automatically submits the<br>ons on the page to your list.                                                                                                    |
|                   | ► ► Sort by: Date Processed ► Results per page: 10 ►                                                                                                    |
| Selo              | ect Page Add selections to: My Publications: Add                                                                                                    |
| ☑ 1.              | Title: <u>Vaccination with a HSV-2 UL24 mutant induces a protective immune response in murine and quinea pig vaginal infection models</u><br>Author(s): Visalli, Robert J.; Natuk, Robert J.; Kowalski, Jacek; et al.<br>Source: <b>VACCINE</b> Volume: <b>32</b> Issue: <b>12</b> Pages: <b>1398-1406</b> Published: <b>MAR 10 2014</b><br>Times Cited: <b>0</b><br>DOI: <b>10.1016/j.vaccine.2013.10.079</b>                                                                    |
| 2.                | Title: Heat shock protein 70 gene polymorphisms are associated with paranoid schizophrenia in the Polish population         Author(s): Kowalczyk, Malgorzata; Owczarek, Aleksander, Suchanek, Renata; et al.         Source: CELL STRESS & CHAPERONES Volume: 19 Issue: 2 Pages: 205-215 Published: MAR 2014         Times Cited: 0         DOI: 10.1007/s12192-013-0446-7                                                                                                    |
| ☑ 3.              | Title: <u>Development of a Preference-Based Index From the National Eve Institute Visual Function Questionnaire-25</u><br>Author(s): Rentz, Anne M.; Kowalski, Jonathan W.; Walt, John G.; et al.<br>Source: <b>JAMA OPHTHALMOLOGY</b> Volume: 133 Issue: 3 Pages: 310-318 Published: MAR 2014<br>Times Cited: 0<br>DOI: 10.1001/jamaophthalmol.2013.7639                                                                                                    |
| <b>4</b> .        | Title: Factors of importance for dynamic balance impairment and frequency of falls in individuals with myotonic dystrophy type 1-A cross-sectional study - Including reference values of Timed Up & Go, 10 m walk and step test         Author(s): Hammaren, Elisabet; Kjellby-Wendt, Gunilla; Kowalski, Jan; et al.         Source: NEUROMUSCULAR DISORDERS Volume: 24 Issue: 3 Pages: 207-215 Published: MAR 2014         Times Cited: 0         DOI: 10.1016/j.nmd.2013.12.003 |

# 12. Wybrane publikacje zostały dodane do profilu ResearcherID.

| Add to:                      | : My Pu                                                                                                    | blications                                                                  | Return to                                                          | My Researcher P                                                     | rofile                                       | Return to Add Me                                                          | nu                                            | My Publications: 2 |
|------------------------------|----------------------------------------------------------------------------------------------------|-----------------------------------------------------------------------------|--------------------------------------------------------------------|---------------------------------------------------------------------|----------------------------------------------|---------------------------------------------------------------------------|-----------------------------------------------|--------------------|
| <u>Search W</u><br>Upload ai | Search Web of Science for Articles   Search Web of Science Core Collection for Articles   Search Web of Science Core Collection for Distinct Author Sets  <br>Upload an RIS file (from EndNote, RefMan, or other reference software)   So to EndNote   Search Online Resources using EndNote             |                                                                             |                                                                    |                                                                     |                                              |                                                                           |                                               |                    |
| Web of S                     | cience Co                                                                                                    | re Collection -                                                             | Article Search                                                     |                                                                     |                                              |                                                                           |                                               |                    |
| Step 1 of<br>Search T        | 2 : Enter y                                                                                                    | our surname ar                                                              | nd up to 3 initia                                                  | ls (no spaces). 🤉                                                   | k Require                                    | d Field.                                                                  |                                               |                    |
| Last/Fan                     | nily Name:                                                                                                    | Kowalski                                                                    |                                                                    |                                                                     | *                                            | Source Title:                                                             |                                               |                    |
|                              |                                                                                                    | Example: Joi                                                                | hanson                                                             |                                                                     |                                              |                                                                           | Example: Clinical Nuclear Medicine            |                    |
| Firs                         | st Initial(s):                                                                                                    | J                                                                           | *                                                                  |                                                                     |                                              | Publication Year:                                                         | Example: 2001 or a range 1002 2001            |                    |
|                              | Topic                                                                                                    | Example: A*                                                                 |                                                                    |                                                                     |                                              | Address:                                                                  | Example. 2001 of a range 1992-2001            |                    |
|                              | Topic.                                                                                                    | Example: car                                                                | ncer* OR tumo                                                      | ur                                                                  |                                              | naurooon                                                                  | Example: Yale Univ SAME hosp                  |                    |
| Articles:<br>Step 2 o        | Search       Clear       (Results are displayed below.)         Articles: 1 090 record(s) returned         Step 2 of 2: Select records on this page and add them to your list before navigating to other pages. Note that page navigation automatically submits the selections on the page to your list. |                                                                             |                                                                    |                                                                     |                                              |                                                                           |                                               |                    |
| □ 2.                         | Title: <u>Hea</u><br>Author(s):<br>Source: C<br>Times Cit<br>DOI: <b>10.1</b>                                                                                                    | t shock protein<br>Kowalczyk, Ma<br>ELL STRESS &<br>ted: 0<br>007/s12192-01 | 70 <u>gene polym</u><br>Igorzata; Owcza<br>CHAPERONES<br>3-0446-7  | orphisms are as<br>arek, Aleksander;<br>; Volume: <b>19</b> Issu    | sociated v<br>Suchanel<br>e: 2 Page:         | <u>with paranoid schizop</u><br>k, Renata; et al.<br>s: 205-215 Published | hrenia in the Polish population<br>: MAR 2014 |                    |
| □ 3.<br>✓                    | Title: <u>Deve</u><br>Author(s):<br>Source: J.<br>Times Cit<br>DOI: <b>10.1</b>                                                                                                    | elopment of a P<br>Rentz, Anne M.<br>AMA OPHTHAL<br>ted: 0<br>001/jamaophth | Preference-Bas<br>; Kowalski, Jor<br>.MOLOGY Volu<br>almol.2013.76 | ed Index From the<br>nathan W.; Walt, J<br>me: 133 Issue: 3<br>39 🗊 | <u>e National</u><br>ohn G.; et<br>Pages: 31 | <u>Eye Institute Visual F</u><br>al.<br>10-318 Published: MA              | unction Questionnaire-25<br>R 2014            |                    |

13.Po wybraniu przycisku Return to My Researcher Profile wyświetli się zawartość profilu w postaci listy publikacji indeksowanych w bazie Web of Science.

| My Publications                                                                                   | My Publications: View Manage List A                                                                                                    | Add Publications                                       |
|---------------------------------------------------------------------------------------------------|----------------------------------------------------------------------------------------------------|--------------------------------------------------------|
| My Publications (2)<br><u>View Publications</u><br><u>Citation Metrics</u><br><u>Manage   Add</u> | This list is to be used for publications that you have authored. You have the ability to make this list public public, then visitors of ResearcherID can see your scholarly output, and your list will be sent to the <i>Web</i> (click here for more information). Click on the <b>Manage Profile</b> button at the top-right corner of the page a Publication Lists tab to change the privacy settings of your data. | c or private. If<br><i>of Science</i><br>nd select the |
| ResearcherID labs<br>Create A Badge                                                               | 2 publication(s) I Page 1 of 1 Go P Sort by: Publication Year pe                                                                                                    | r ▼ Results<br>rpage: 10 ▼                             |
| <u>Collaboration Network</u><br><u>Citing Articles Network</u>                                    | <ol> <li>Title: <u>Development of a Preference-Based Index From the National Eve Institute Visual Function</u><br/><u>Questionnaire-25</u><br/>Author(s): Rentz Anne M : Kowalski Jonathan W : Walt John G : et al.</li> </ol>                                                                                                    | added<br>25-Apr-14                                     |
| Publication Groups                                                                                | Source: Jama Ophthalmology Volume: 133 Issue: 3 Pages: 310-318 Published: MAR 2014<br>Times Cited: 0                                                                                                    |                                                        |
| Publication List 1 (0)<br>View Publications                                                       | DOI: 10.1001/jamaophthalmol.2013.7639                                                                                                    |                                                        |
| <u>Citation Metrics</u><br>Manage   <u>Add</u>                                                    | <ol> <li>Title: <u>Vaccination with a HSV-2 UL24 mutant induces a protective immune response in murine and auinea piq vaginal infection models</u><br/>Author(s): Visalli, Robert J.; Natuk, Robert J.; Kowalski, Jacek; et al.</li> </ol>                                                                                                    | added<br>25-Apr-14                                     |
| Publication List 2 (0)                                                                            | Source: Vaccine Volume: 32 Issue: 12 Pages: 1398-1406 Published: MAR 10 2014<br>Times Cited: 0                                                                                                    |                                                        |
| Citation Metrics                                                                                  | DOI: 10.1016/j.vaccine.2013.10.079                                                                                                    |                                                        |
| Manage   <u>Add</u><br>                                                                           | 2 publication(s) I Page 1 of 1 Go P Sort by: Publication Year per                                                                                                    | r ▼ Results<br>rpage: 10 ▼                             |
| Refer a Colleague                                                                                 |                                                                                                    |                                                        |

14. Wszystkie nowe publikacje należy każdorazowo dodać do profilu ResearcherID.

### Dodatkowe Informacje:

Istnieje możliwość dodawania publikacji spoza bazy Web of Science przy użyciu różnych menedżerów bibliografii . W tym celu należy wybrać odpowiednią opcję w kroku opisanym w punkcie 9 niniejszej instrukcji.

Ponadto profil ResearcherID jest także zintegrowany z menedżerem bibliografii ENDNOTE basic. Lista publikacji z profilu ResearcherID jest automatycznie importowana do menedżera ENDNOTE.

|                            | Welcome Jan                                                                                                    |                                                                                    |                                                    |
|----------------------------|----------------------------------------------------------------------------------------------------|------------------------------------------------------------------------------------|----------------------------------------------------|
| ENDNOTE <sup>®</sup> basic |                                                                                                    |                                                                                    |                                                    |
|                            | My References Collect                                                                                                    | Organize                                                                           | Format                                             |
|                            | Online Search New Reference                                                                                                    | Import References                                                                  |                                                    |
| Hide Panel                 | Quick Search                                                                                                    | New Reference                                                                      |                                                    |
|                            | Search for<br>in All My References<br>Search<br>My References<br>All My References (2)<br>[Unfiled] (0)<br>Quick List (0)<br>Trash (0)<br>▼ My Groups<br>▼ ResearcherID →<br>My Publications (2)<br>Publication List 1 (0)<br>Publication List 2 (0) | <b>Bibliographic<br/>Fields:</b><br>Reference Type:<br>Author:<br>Title:<br>Year:  | Cancel<br>Generic -<br>Use format Last Name, First |
|                            |                                                                                                    | Secondary Author:<br>Secondary Title:<br>Place Published:<br>Publisher:<br>Volume: |                                                    |